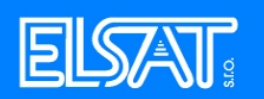

## Nastavení pošty v programu MS Outlook Express

1. Spusťte program Outlook.

2. Pokud se nespustí "Průvodce připojením k Internetu, vyberte z menu "Nástroje" položku "Účty". Poté klikněte na tlačítko "Přidat" a vyberte "Pošta".

| 🗐 Outlook Express                                                                                |                                                                                                    |                                     |
|--------------------------------------------------------------------------------------------------|----------------------------------------------------------------------------------------------------|-------------------------------------|
| Soubor Úpravy Zobrazit                                                                           | Nástroje Zpráva Nápověda                                                                                    |                                     |
| Vytvořit p Odeslat/Př                                                                            | Odeslat a přijmout<br>Synchronizovat vše<br>Synchronizovat složku                                           |                                     |
| 😂 Outlook Express                                                                                | Označit pro práci offline                                                                                   | <u> </u>                            |
| Složky<br>Cutlook Express                                                                        | Adresář Ctrl+Shi<br>Přidat odesílatele do Adresáře                                                          | ift+B                               |
| Místní složky                                                                                    | Pravidla pro zprávy                                                                                         | •                                   |
| <ul> <li>Oracena posed ()</li> <li>Pošta k odeslání</li> <li>Odeslaná pošta</li> </ul>           | Windows Messenger<br>Stav připojení                                                                         |                                     |
|                                                                                                  | Účty<br>Možnosti                                                                                            | 1 2                                 |
| Účty v Internetu                                                                                 |                                                                                                    | ? 🔀                                 |
| Vše Pošta Příspěvky /                                                                            | dresářová služba                                                                                            | Přidat ► Pošta                      |
| Účet Typ                                                                                         | Připojení                                                                                                   | Odebrat Adresářová služba.          |
| Active Directory adres.<br>Bigfoot (adresářo adres.<br>Rikljůl pošta<br>VeriSign (adresář adres. | iřová služba Místní síť<br>iřová služba Místní síť<br>(Výchozí) Všechny dostupné<br>iřová služba Místní síť | Vlastnosti<br>Nastavit jako výchozí |
| WhoWhere (adr adress                                                                             | rřová služba Místní síť                                                                                     | Importovat<br>Exportovat            |
|                                                                                                  |                                                                                                    | Nastavit pořadí                     |
|                                                                                                  |                                                                                                    | Zavřít                              |

3. Do pole "Zobrazované jméno" napiště Vaše jméno a pokračujte na "Další".

| Elsat spol. s r. o.<br>Bezdrevská 1082/9, Č. Budějovice<br>Tel: 385 524 086, 606 768 856<br>www.elsat.cz |                                                   | Ξ            |  |
|----------------------------------------------------------------------------------------------------|---------------------------------------------------|--------------|--|
| Průvodce připojením k Inter                                                                              | rnetu                                             | $\mathbf{X}$ |  |
| Vaše jméno                                                                                               |                                                   | N.           |  |
| Při odesílání e-mailů bude v<br>požadovaném znění.                                                       | raše jméno uvedeno v poli Od. Zadejte své jméno v |              |  |
| Zobrazované jméno:                                                                                       | Ivan Pokusný                                      |              |  |
|                                                                                                    | Příklad: Jan Novák                                | _            |  |
|                                                                                                    | < Zpět Další >                                    | Storno       |  |

4. Do pole "Emailová adresa" zadejte emailovou adresu, kterou jste získali s připojením (je uvedena ve smlouvě). Pokračujte na "Další".

| Průvodce připojením k Inte            | ernetu                                                     | ×      |
|---------------------------------------|------------------------------------------------------------|--------|
| Internetová e-mailová adro            | esa                                                        | N.     |
| Vaše e-mailová adresa je a<br>e-mail. | dresa, kterou používají ostatní lidé, chtějí-li vám poslat |        |
| E-mailová adresa:                     | pokusny@elsatnet.cz                                        |        |
|                                       | Příklad: adresa@microsoft.com                              |        |
|                                       |                                                            |        |
|                                       |                                                            |        |
|                                       |                                                            |        |
|                                       |                                                            |        |
|                                       |                                                            |        |
|                                       | < Zpět Další > S                                           | itorno |

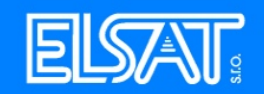

5. Ve vyklápěcím menu "Typ serveru příchozí pošty" vyberte "POP3". Do pole "Server příchozí pošty" napište pop3.elsatnet.cz (pokud jste v Českých budějovicích nebo Vimperku), pop3.pisek.elsat.cz (pokud jste v Písku), pop3.tyn.elsat.cz (pokud jste v Týně) a od pole "Server odesílané pošty" napište smtp.elsatnet.cz (pro České Budějovice), smtp.vimperk.elsat.cz (pro Vimperk), smtp.pisek.elsat.cz. (pro Písek), smtp.tyn.elsat.cz (pro Týn). Pokračujte na "Další".

| Průvodce připojením k Internetu                        | ×     |
|--------------------------------------------------------|-------|
| Názvy e-mailových serverů                              | ×     |
| Typ serveru příchozí pošty: POP3 💉                     |       |
| Server příchozí pošty (POP3, IMAP nebo HTTP):          |       |
| pop3.elsatnet.cz                                       |       |
| Server SMTP je server používaný pro odesílání e-mailů. |       |
| Server odchozí pošty (SMTP):                           |       |
| smtp.eisatnet.cz                                       |       |
|                                                        |       |
|                                                        |       |
| < Zpět Další > Si                                      | torno |

6. Do pole "Název účtu" vyplňte Vaše přihlašovací jméno a do pole "Heslo" Vaše přihlašovací heslo.

| Elsat spol. s r. o.<br>Bezdrevská 1082/9, Č. Budějovice<br>Tel: 385 524 086, 606 768 856<br>www.elsat.cz |                                                                                                    | ELSAT |
|----------------------------------------------------------------------------------------------------|----------------------------------------------------------------------------------------------------|-------|
| Průvodce připojením k In                                                                                 | ternetu                                                                                                    |       |
| Přihlašování k poště Int                                                                                 | ernetu                                                                                                    | ×     |
| Zadejte název účtu a he                                                                                  | slo, které vám přidělil poskytovatel služeb Internetu.                                                               |       |
| Název účtu:                                                                                              | pokusny                                                                                                    |       |
| Heslo:                                                                                                   | ●●●●●●<br>✓ Zapamatovat heslo                                                                                        |       |
| Vyžaduje-li váš poskytov<br>zabezpečeného ověření<br>ověřováním hesla.                                   | atel služeb Internetu pro přístup k poštovnímu účtu použití<br>hesla, zaškrtněte políčko Přihlašovat se zabezpečeným |       |
| 🔲 Přihlašovat se zabezp                                                                                  | ečeným ověřováním hesla (SPA)                                                                                        |       |
|                                                                                                    | < Zpět Další > St                                                                                                    | orno  |

7. Klikněte na "Dokončit".

| Průvodce připojením k Internetu                                                                            |                                           |
|----------------------------------------------------------------------------------------------------|-------------------------------------------|
| Blahopřání                                                                                                 | N. A. A. A. A. A. A. A. A. A. A. A. A. A. |
| Zadali jste všechny informace potřebné k vytvoření úč<br>Nastavení uložíte klepnutím na tlačítko Dokončit. | łu.                                       |
|                                                                                                    |                                           |
| <br>< Zpě                                                                                                  | t Dokončit Storno                         |

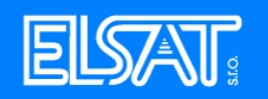

## 8. Váš účet byl přidán. MS Outlook Expres je nastaven.

| Účty v Internetu                                      | ? 🔀                   |
|-------------------------------------------------------|-----------------------|
| Vše Pošta Příspěvky Adresářová služba                 | Při <u>d</u> at •     |
| Účet Typ Připojení                                    | Odebrat               |
| Ref pop3.elsatnet.cz pošta (Výchozí) Všechny dostupné | Vlastnosti            |
|                                                       | Nastavit jako výchozí |
|                                                       | Importovat            |
|                                                       | Exportovat            |
|                                                       | Nastavit pořadí       |
|                                                       | Zavřít                |